## DIDATTICA

## Materiale didattico

| 0 | DIDATTICA | Materiale didattico                                   | ?                         |
|---|-----------|-------------------------------------------------------|---------------------------|
| 2 | matenali  |                                                       | Aiuto                     |
|   | In qu     | uesta sezione è possibile consultare, sia da parte de | ello Studente che da part |
|   | dal       | Conitoro, il motoriale didattico condivico dai sina   | oli decenti. Essi pessen  |

condividere link, immagini, video o documenti in diversi formati. Per effettuare il download dei documenti, è sufficiente cliccare su "Scarica" in corrispondenza degli stessi; per accedere ai Link, invece, cliccare su "Vai a". Cliccando sull'icona "Compiti" in alto a destra, è possibile visionare i compiti che sono stati assegnati dai docenti. Inoltre in questa sezione è anche possibile caricare i file contenenti i compiti svolti, che verranno ricevuti dal docente. Si ricorda che, se queste sezioni sono vuote, con ogni probabilità significa che non sono ancora stati condivisi materiali digitali da parte dei docenti.

Ecco i passaggi: si accede alla propria posizione con le credenziali personali, e dal menu selezionare la voce DIDATTICA, e poi in alto a destra ci sono due icone: condivisi e COMPITI;

Selezionando la voce COMPITI, in corrispondenza della freccia si possono scaricare.

| Gli stude<br><i>alunni]</i> | enti con cui è stato co | ndiviso il compito, visione | ranno una schermat | a simile a | questa: [in data 20/03/2020 è stat | a aggiornata anche la pagina degli |
|-----------------------------|-------------------------|-----------------------------|--------------------|------------|------------------------------------|------------------------------------|
|                             |                         | Compiti                     | per lo studente    | GHIR       | ARDINI LUCA                        |                                    |
|                             | Filtro materia:         | MATEMATICA V                |                    |            |                                    |                                    |
|                             | Docente/Materia         | Descrizione                 | Data scadenza      | Download   | Upload                             |                                    |
|                             | DILETTA QUAGLIOTTI      | Disequazioni                | 31/03/2020         | 1          | Sfoglia Nessun file selezionato.   | Carica                             |
|                             | MATEMATICA              |                             |                    | × .        | massima di 2MB)                    | Modifica messaggio                 |

Essi potranno filtrare i compiti per materia, avranno visione del docente che ha loro attribuito il compito e la data di scadenza; tramite il tasto "Download", potranno scaricare l'allegato condiviso dal docente, mentre utilizzando il tasto "Sfoglia" potranno effettuare l'upload del compito svolto, per poi cliccare sul tasto grigio "Carica" per inviarlo.

Tramite l'apposito tasto gli alunni possono anche scrivere un messaggio, a cui il docente può rispondere in maniera personalizzata.

Può essere utilizzato lo stesso file x svolgere (questo è pratico da pc o tablet) altrimenti se si esegue sul quaderno, si possono fare foto delle attività che poi andranno caricate. Per caricare basta selezionare la voce SCEGLI FILE e andare a cercare sul proprio dispositivo il materiale (è consigliabile creare una cartella in cui salvare i documenti)

| DOMINIDAD | obiese.     |                         |
|-----------|-------------|-------------------------|
|           | Scegli file | Nessun file selezionato |
| 11.       | Scegli file | Nessun file selezionato |

E poi selezionare CARICA; a questo punto il file viene inviato al docente.

| sun file selezionato | (max 2Mb) |  |
|----------------------|-----------|--|
| ,20200313_195448.pdf | (max 2Mb) |  |

Si rammentano anche altre funzioni disponibili, dal menù principale:

## AGENDA Esercitazioni Compiti Appunti

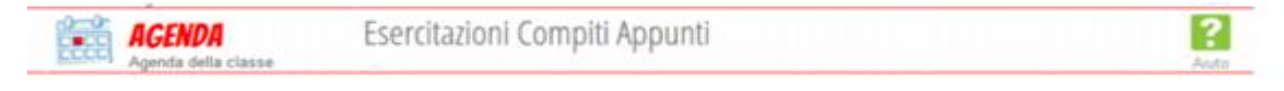

Accedendo alla sezione "Agenda", oppure "Planner" sul menu da Studente, è possibile visualizzare gli eventi inseriti dalla scuola - come ad esempio i compiti inseriti dai docenti - attraverso un calendario visualizzabile per "Mese", "Settimana" e "Giorno" tramite i filtri situati al centro della pagina.

Selezionato un filtro al centro, è possibile, poi, passare da un anno all'altro, da un mese all'altro, o da un giorno all'altro tramite le frecce situate a sinistra sopra il calendario. Per visualizzare i singoli eventi inseriti in agenda è sufficiente cliccare sui riquadri stessi. I riquadri sono di diverso colore a seconda che si tratti di compiti o annotazioni. In alto a sinistra è presente anche il pulsante "Scarica

## Note disciplinari e annotazioni

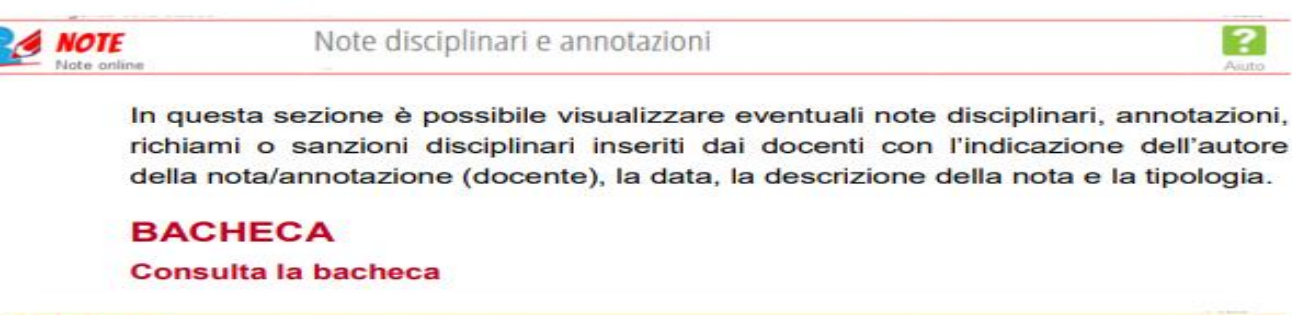

BACHECA

Consulta la bacheca

?

Serve per visualizzare comunicazione inviate dalla segreteria.

In questo periodo di sospensione attività didattica in presenza, le ANNOTAZIONI possono essere inserite dai docenti per comunicazioni relative attività, quindi si consiglia di consultare regolarmente.

A seconda del programma usato sul pc, quando si salva un file , attraverso la tendina è possibile scegliere il formato con cui salvare, word, pdf, jpg per le foto.

Se occorre su INTERNET sono disponibili strumenti gratuiti per trasformare, comprimere i files per inviarli successivamente Buon lavoro a tutti.